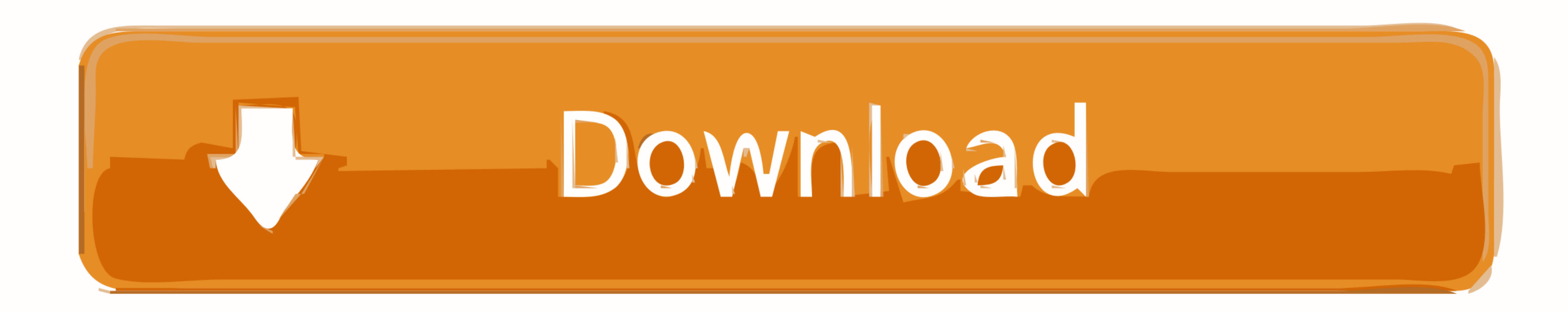

## Iphone Enable Lte Data Only Wifi Extender

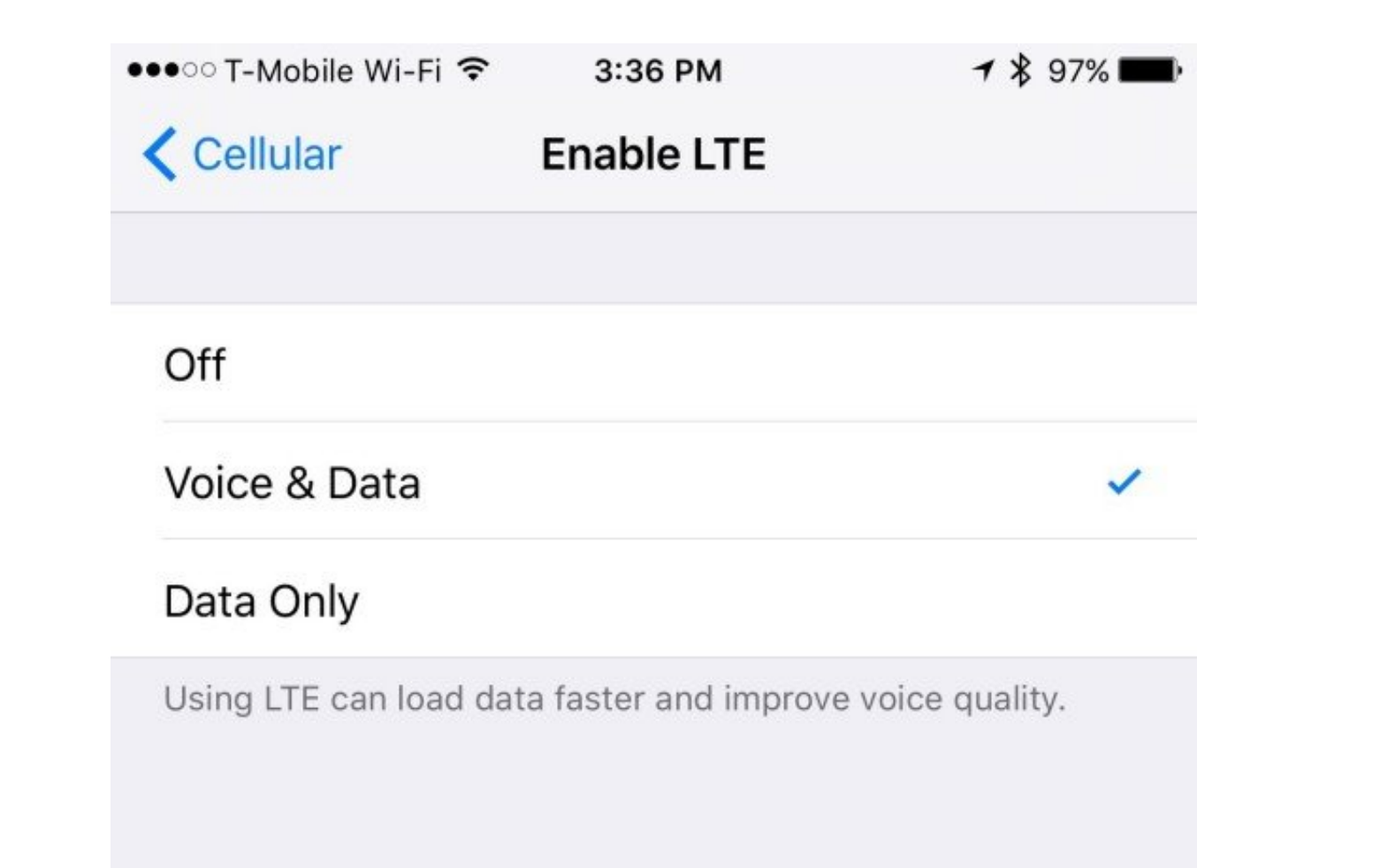

Iphone Enable Lte Data Only Wifi Extender

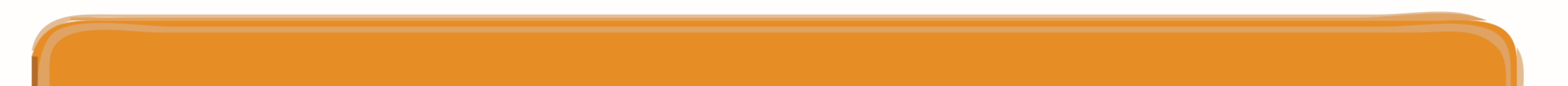

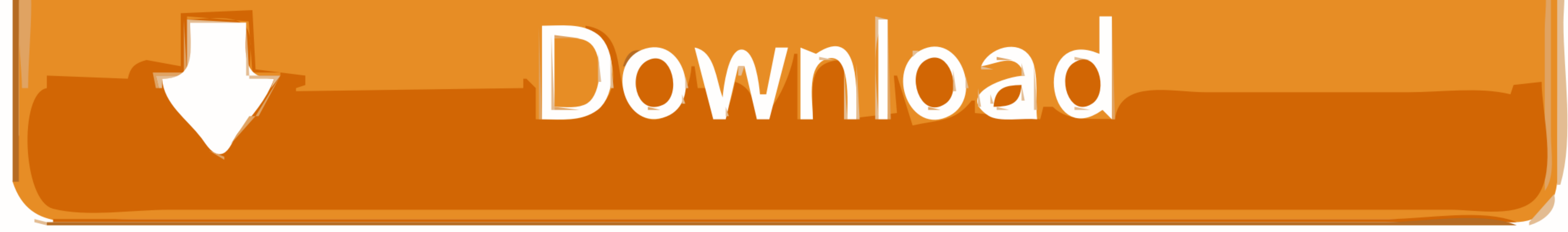

## When data is enabled, it will only be used when you are not connected to wifi (iOS was built to prefer wifi).

Find out what to do if cellular data does not work or won't activate on your new phone. Next, restart your iPhone XR while Airplane mode is still on Return to Settings-> Airplane mode again. Apart from texting and calling functions, you can also connect your iPhone to the internet through cellular data.

## After the installation is successful, reboot your iPhone to apply the recent system changes.

Toggle Airplane mode switch to on This will disable all wireless features, including but the SIM card without causing any damage to your SIM card and wireless features, including Bluetooth, Cellular Data and Wi-Fi.. It can rule out SIM card without causing any damage to your SIM card and other components. The Enable LTE setting is a different beast But LTE (short for "Long Term Evolution") isn't the only kind of cellular data. Solution 3: Install new carrier updates and iOS updateBugs are the usual culprits on iOS devices, so they must be rid of.. All you need is simply activating cellular data feature on your iPhone and then start browsing with 3G, 4G, or LTE connection.

Next, check if the problem with the cellular data functions on your iPhone has gone away.. So if you haven't already, you should consider it as the first possible solutions to try.. To check for any new carrier settings update, simply head over to Settings-> General-> About menu.. After reinstalling your SIM card, wait for a few seconds so that your phone can re-establish the cellular data and check if it is already working as intended.. Solution 2: Enable Airplane Mode and then disable it While Airplane Mode and then disable it While Airplane Mode and then disable it While Airplane Mode and then disable it While Airplane Mode and then disable it While Airplane Mode and then disable it While Airplane Mode and then disable it while Airplane Mode and then disable it While Airplane Mode and then disable it while Airplane Mode and then disable it while Airplane Mode and then di